#### **Dear Author!**

Since 2015 the journal Pediatric Pharmacology implements international practice of electronic editorial. Authors can ALSO submit their manuscripts THROUGH THE JOURNAL SUBMISSION SITE. Official website of the journal: http://pf.spr-journal.ru/jour/index To submit a paper you should follow the instructions:

1) **REGISTER** on the site (you should indicate your ORCID ID).

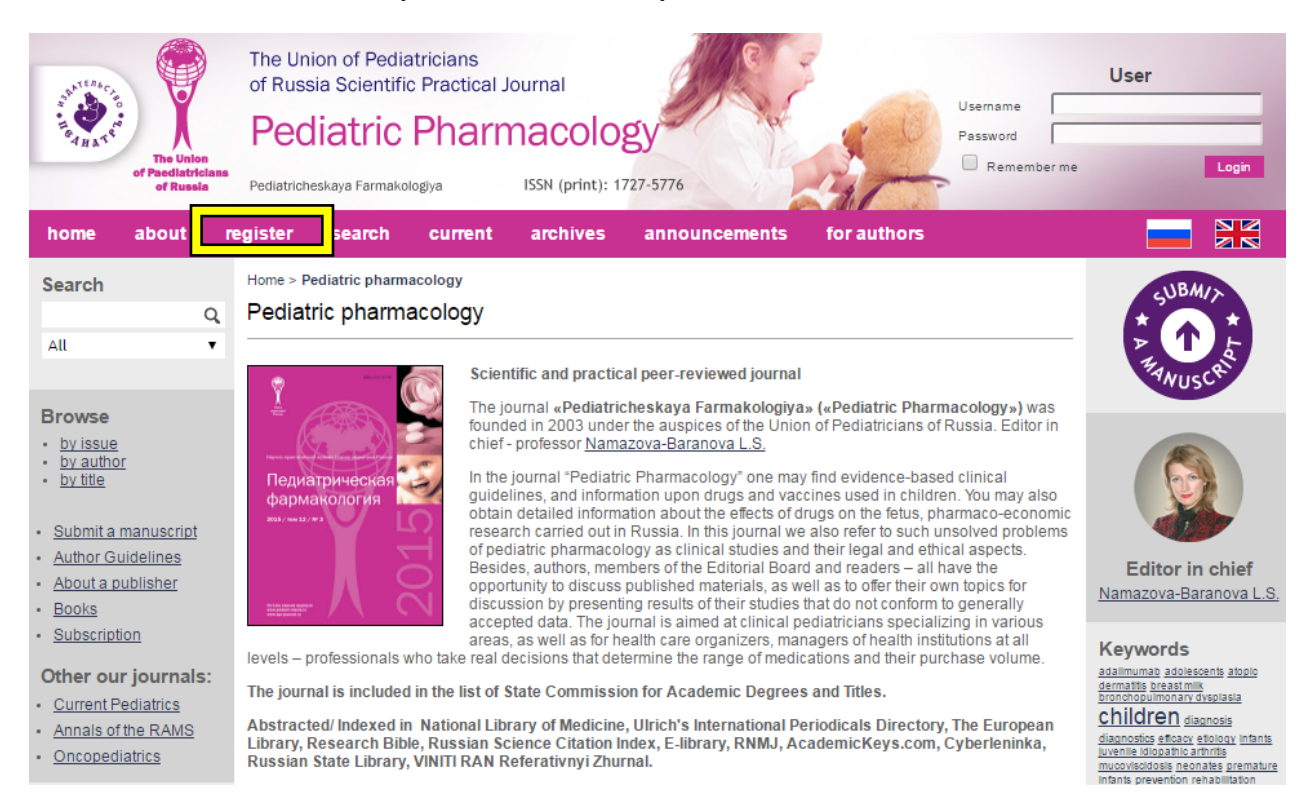

## 2) Follow the link **«Submit a manuscript**» (on every page in the upper right corner).

| The Union<br>of Paediatricians<br>of Russia                  | The Union of Pediatricians<br>of Russia Scientific Practical Journal<br>Pediatrice Pharmacology<br>Pediatricheskaya Farmakologya ISSN (print): 1727-5776                                                                                                    | User                                                                                                    |
|--------------------------------------------------------------|----------------------------------------------------------------------------------------------------|----------------------------------------------------------------------------------------------------|
| home about r                                                 | egister search current archives announcements for authors                                                                                                    |                                                                                                    |
| Search                                                       | Home > Pediatric pharmacology                                                                                                    | NBM/S                                                                                                    |
| Q                                                            | Pediatric pharmacology                                                                                                    |                                                                                                    |
| All 🔻                                                        | Scientific and practical peer-reviewed journal<br>The journal «Pediatricheskava Farmakologiva» («Pediatric Pharmacology») was                                                                                                    | P T F                                                                                                    |
| by issue     by author     by title      Submit a manuscript | Педиатрическая<br>фармакология<br>малическая<br>фармакология<br>малическая<br>малическая<br>ма |                                                                                                    |
| About a publisher     Books                                  | Besides, authors, members of the Editorial Board and readers – all have the opportunity to discuss published materials, as well as to offer their own topics for discussion by presenting results of their studies that do not conform to generally accepted data. The journal is aimed at clinical pediatricians specializing in various                                                                                                    | Editor in chief<br>Namazova-Baranova L.S.                                                                                         |
| Subscription Other our journals: Current Rediatrics          | areas, as well as for health care organizers, managers of health institutions at all levels – professionals who take real decisions that determine the range of medications and their purchase volume.<br>The journal is included in the list of State Commission for Academic Degrees and Titles.                                                                                                    | Keywords<br>adalimumab adolescents atopio<br>dermatilis breast milk<br>bronchopulimonary dysplasla                                |
| <u>Annals of the RAMS</u> <u>Oncopediatrics</u>              | Abstracted/ Indexed in National Library of Medicine, Ulrich's International Periodicals Directory, The European<br>Library, Research Bible, Russian Science Citation Index, E-library, RNMJ, AcademicKeys.com, Cyberleninka,<br>Russian State Library, VINITI RAN Referativnyi Zhurnal.                                                                                                    | children diagnosis<br>diagnostics efficacy etiology infants<br>juvenile idiopathic arthritis<br>mucoviscidosis neonates premature |

mucoviscidosis neonates premature

# 3) In the field «SECTION» select the APPROPRIATE SECTION TYPE for your submission.

| home about u                                                                                         | iser home search current archives announcements for authors                                                                                                    |                                                                                                    |
|----------------------------------------------------------------------------------------------------|----------------------------------------------------------------------------------------------------|----------------------------------------------------------------------------------------------------|
| Search<br>Q<br>All T                                                                                 | SUBM/A<br>* + +<br># + +<br># ANUSCR                                                                                                    |                                                                                                    |
| Browse  by issue by author by title  Submit a manuscript Author Guidelines                           | Journal Section Section Please select a section                                                                                                    |                                                                                                    |
| About a publisher     Books                                                                          | Submission Language                                                                                                    | Namazova-Baranova L.S.                                                                                                    |
| Subscription     Other our journals: <u>Current Pediatrics</u> Annals of the RAMS     Oncopediatrics | This journal accepts submissions in several languages. Choose the primary language of the submission from the pulldown below. Language * English Submission Checklist | Keywords<br>adalimumab adolescents atopic<br>dermatils preast milk<br>bronchopulmonary dysplasla<br><b>children</b> diagnosis<br>diagnosiss eficacy etiology infants<br>juvenile idiopathic arthritis<br>mucovisidosis neonates premature |
| water morning                                                                                        |                                                                                                    | Infants prevention rehabilitation<br>safety treatment vaccinal                                                                                                    |

## 4) **SELECT the PRIMARY LANGUAGE** for the full-text article.

| home about                                                                                                    | user home search current archives announcements for authors                                                                                                    |                                                                                                    |
|----------------------------------------------------------------------------------------------------|----------------------------------------------------------------------------------------------------|----------------------------------------------------------------------------------------------------|
| Search<br>Q<br>All                                                                                                    | Home > User > Author > Submissions > New Submission Step 1. Starting the Submission 1. START 2. UPLOAD SUBMISSION 3. ENTER METADATA 4. UPLOAD SUPPLEMENTARY FILES 5. CONFIRMATION Encountering difficulties? Contact <u>Neicon</u> for assistance. | SUBM/7<br>* + +<br># + +<br># ANUSCR                                                                                                    |
| Browse by issue by author by title Submit a manuscript Author Quidelines                                                                  | Journal Section<br>Select the appropriate section for this submission (see Sections and Policies in <u>About</u> the Journal).<br>Section<br>Please select a section                                                                               |                                                                                                    |
| Adultor Guidelines     About a publisher     Books     Subscription     Other our journals:     Current Pediatrics     Annals of the RAMS | Submission Language<br>This journal accepts submissions in several languages. Choose the primary language of the submission from the<br>pulldown below.<br>Language * English                                                                      | Editor in chief<br>Namazova-Baranova L.S.<br>Keywords<br>adaimumab adolescents atopic<br>dematits breastimik<br>bronchopulimonary displasta<br>children diagnosis                                      |
| Oncopediatrics                                                                                                    | Submission Checklist<br>Indicate that this submission is ready to be considered by this journal by checking off the following (comments to the                                                                                                    | diagnostics efficacy effolocy intants<br>juvenile idiopathic arthrits<br>mucoviscidosis neonates premature<br>intants prevention rehabilitation<br>safety treatment vaccinal<br>prevention vaccination |

5) Please, CONFIRM THE COMPLIANCE of your manuscript to the journal requirements.

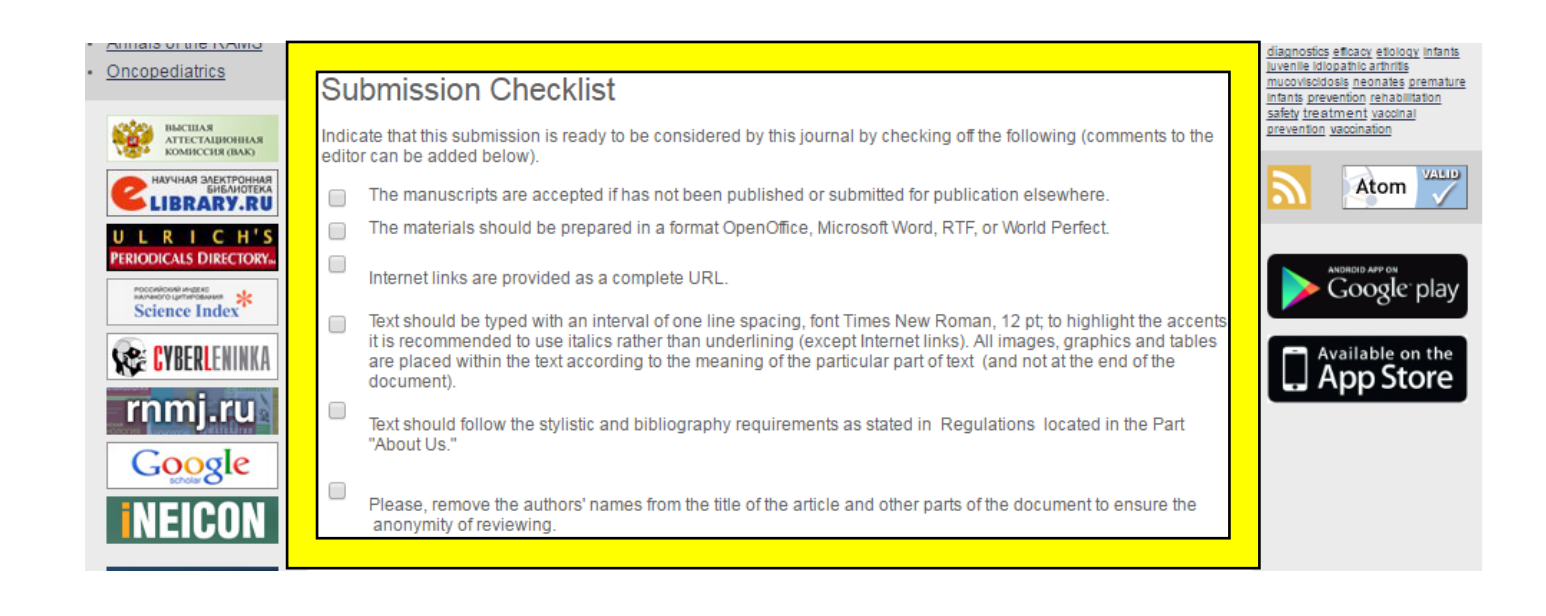

## 6) **CONFIRM ASSIGNMENT OF COPYRIGHT** in accordance with the mentioned terms.

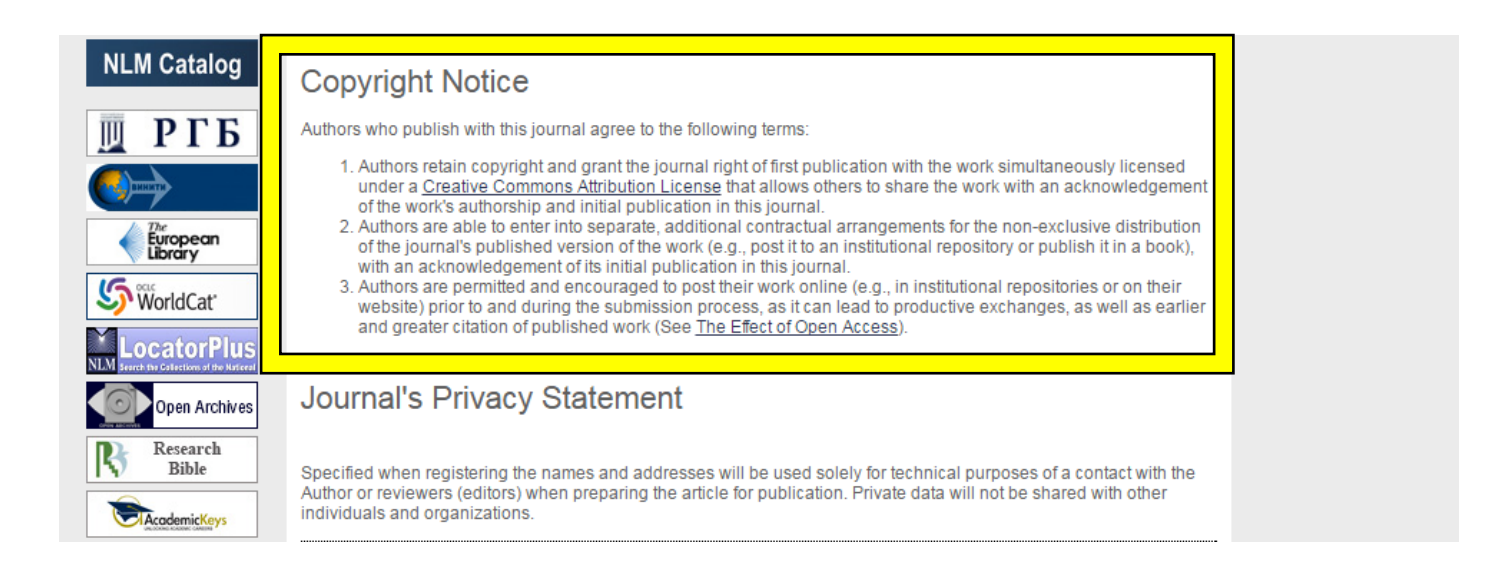

#### 7) **NOTIFY THE EDITOR** of all the details requiring attention:

- some part of a manuscript doesn't meet the journal requirements (justify this discrepancy);
- a part or the full-text of the paper was submitted to another journal previously (but wasn't published and is not reviewed at the moment!);
- author has some additional material to the manuscript which can be published online etc.

| NLM         Entret in Construction Reference           Open Archives         Open Archives           Research         Bible           OpenAccedemicKeys         OpenAccedemicKeys | Journal's Privacy Statement<br>Specified when registering the names and addresses will be used solely for technical purposes of a contact with the<br>Author or reviewers (editors) when preparing the article for publication. Private data will not be shared with other<br>individuals and organizations. |  |  |  |  |  |  |
|----------------------------------------------------------------------------------------------------|----------------------------------------------------------------------------------------------------|--|--|--|--|--|--|
|                                                                                                    | Comments for the Editor<br>Enter text (optional)                                                                                                    |  |  |  |  |  |  |
| -                                                                                                    | Save and continue     Cancel       * Denotes required field                                                                                                    |  |  |  |  |  |  |
|                                                                                                    | ISSN: 1727-5776 (Print)                                                                                                    |  |  |  |  |  |  |

8) Proceed to the second step in the manuscript submission process and UPLOAD the FILES of the MANUSCRIPT.

Please, pay attention that you should follow the author's guidelines while preparing the manuscript. For more detailed information visit:

http://pf.spr-journal.ru/jour/about/submissions#authorGuidelines

| home                                            | about                            | user home                                                                | search                                                                                                    | current                                                                                                    | archives                                                                                                | announcement                                                                                           | s for authors                                                                                                 |                                                                                                    |  |  |
|-------------------------------------------------|----------------------------------|--------------------------------------------------------------------------|----------------------------------------------------------------------------------------------------|----------------------------------------------------------------------------------------------------|----------------------------------------------------------------------------------------------------|----------------------------------------------------------------------------------------------------|----------------------------------------------------------------------------------------------------|----------------------------------------------------------------------------------------------------|--|--|
| Search                                          | (                                | Home > User                                                              | Home > User > Author > Submissions > New Submission<br>Step 2. Uploading the Submission                                                                                |                                                                                                    |                                                                                                    |                                                                                                    |                                                                                                    |                                                                                                    |  |  |
| Au                                              |                                  | 1. START 2.<br>To upload a                                               | 1. START 2. UPLOAD SUBMISSION 3. ENTER METADATA 4. UPLOAD SUPPLEMENTARY FILES 5. CONFIRMATION<br>To upload a manuscript to this journal, complete the following steps. |                                                                                                    |                                                                                                    |                                                                                                    |                                                                                                    |                                                                                                    |  |  |
| by issue     by author     by title             | nanuscript                       | 1. On ti<br>drive<br>2. Loca<br>3. Click<br>4. Click<br>follo<br>5. Once | his page, click E<br>e of your compu-<br>ate the file you w<br>c Open on the C<br>c Upload on this<br>wing the journal<br>e the submissio                              | Browse (or Cho<br>ter.<br>vish to submit a<br>hoose File wir<br>page, which u<br>I's conventions<br>n is uploaded, | oose File) which<br>and highlight it.<br>ndow, which plac<br>uploads the file f<br>s.<br>click Save and | opens a Choose File v<br>ces the name of the file<br>from the computer to th<br>Continue at the bottom | vindow for locating the file on the h<br>on this page.<br>a journal's web site and renames i<br>of this page. | it                                                                                                    |  |  |
| Author Gui     About a pu     Books             | idelines<br>Iblisher             | Encounterin                                                              | g difficulties? C                                                                                                    | ontact <u>Neicon</u>                                                                                               | for assistance.                                                                                         |                                                                                                    |                                                                                                    | Editor in chief<br>Namazova-Baranova L.S.                                                                                            |  |  |
| Subscription     Other our                      | on<br>journals:                  | Submis<br>No submiss                                                     | ion file uploade                                                                                                    | ed.                                                                                                    |                                                                                                    |                                                                                                    |                                                                                                    | Keywords                                                                                                    |  |  |
| <u>Current Pe</u> <u>Annals of ti</u> Oncopedia | ediatrics<br>the RAMS            | Upload sub                                                               | mission file                                                                                                    | Выб                                                                                                    | берите файл 🤇                                                                                           | Файл не выбран                                                                                         | Upload ENSURING A BLIND REVIE                                                                                 | EW bronchopulimonary dyspiasia<br><u>children</u> diagnosis<br>diagnostics efficacy etiology infants<br>juvenile idiopathic arthrits |  |  |
|                                                 | шая<br>Стационная<br>Иссия (вак) | ISSN: 1727-                                                              | -5776 (Print)                                                                                                    | icei                                                                                                    |                                                                                                    |                                                                                                    |                                                                                                    | mucovisidosis neonates premature<br>infants prevention rehabilitation<br>safety treatment vaccinal<br>prevention vaccination         |  |  |

- 9) Proceed to the third step and FILLED IN THE METADATA. You should fill in all the fields (possible) with as much detail as possible. This information will be used when indexing an article in Russian and international databases. It is obligatory to indicate all the authors. Put the names in the correct sequence – the order names will be published in the article.
- 10) To populate the metadata in another language, you need to go back to the beginning of the form, select the language you want in the field "Form Language" (when you switch the already filled data is stored) and fill in the form. After that action, the form is ready to save.

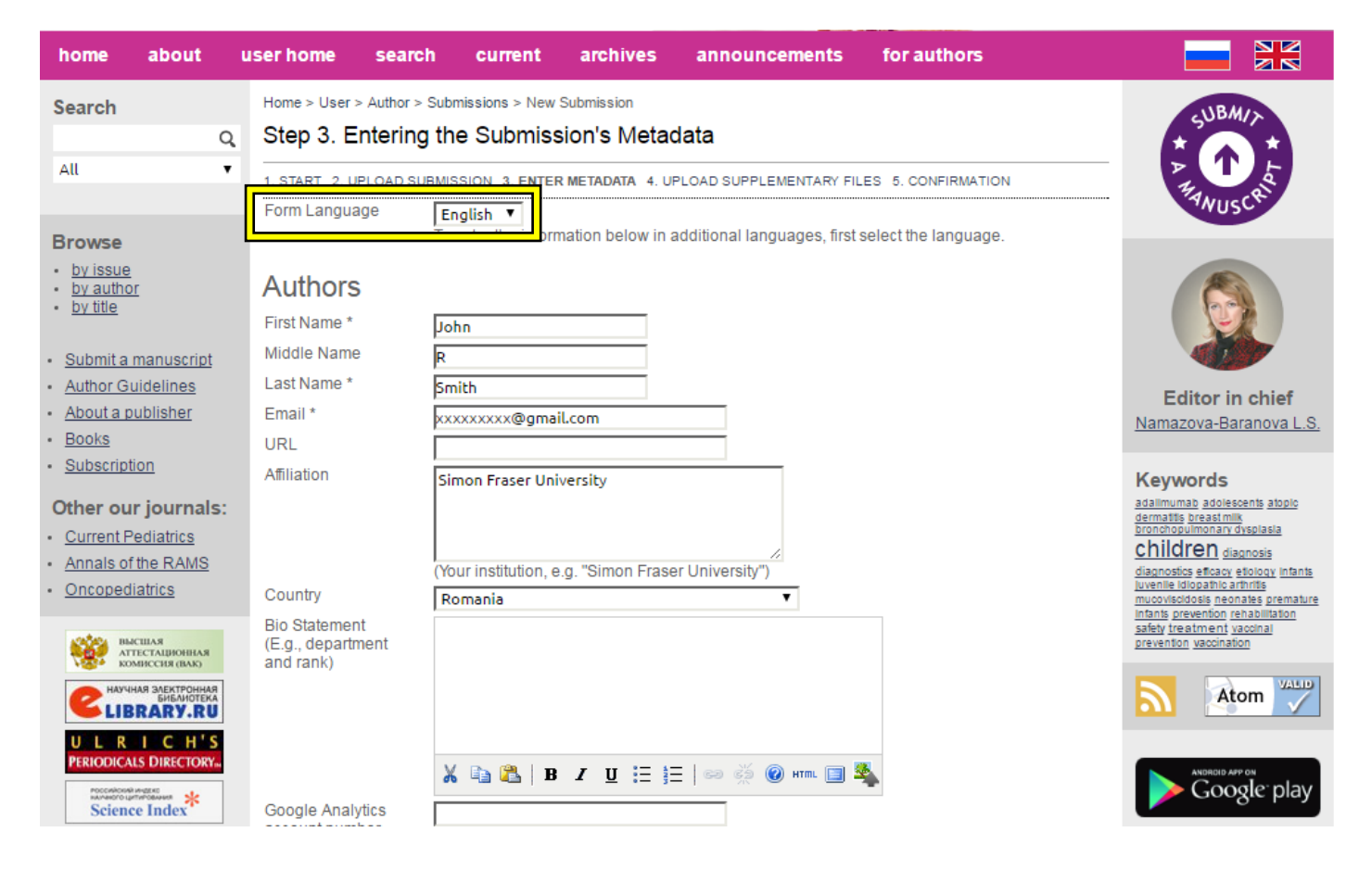

11) Proceed to the next step and UPLOAD SUPPLEMENTARY FILES (enclosures, high-resolution images, additional content).

| home about                                                         | user home search current archives announcements for authors                                                                                                    |                                                                                                    |
|--------------------------------------------------------------------|----------------------------------------------------------------------------------------------------|----------------------------------------------------------------------------------------------------|
| Search                                                             | Home > User > Author > Submissions > New Submission<br>Step 4. Uploading Supplementary Files                                                                                                    | SUBM/>                                                                                                    |
| All 🔻                                                              | 1. START 2. UPLOAD SUBMISSION 3. ENTER METADATA 4. UPLOAD SUPPLEMENTARY FILES 5. CONFIRMATION     This optional step allows Supplementary Files to be added to a submission. The files, which can be in any format,     minipt include (a) research instruments. (b) data sets which comply with the terms of the study's research others review. | P T F                                                                                                    |
| <ul> <li>by issue</li> <li>by author</li> <li>by title</li> </ul>  | (c) sources that otherwise would be unavailable to readers, (d) figures and tables that cannot be integrated into the text itself, or other materials that add to the contribution of the work.      ID TITLE ORIGINAL FILE NAME DATE UPLOADED ACTION                                                                                             |                                                                                                    |
| Submit a manuscript                                                | No supplementary files have been added to this submission.                                                                                                    |                                                                                                    |
| Author Guidelines     About a publisher     Books                  | Upload supplementary file Выберите файл Файл не выбран Upload Ensuring A BLIND REVIEW                                                                                                    | Editor in chief<br>Namazova-Baranova L.S.                                                                                                    |
| Subscription     Other our journals:                               | Save and continue Cancel                                                                                                    | Keywords<br>adalimumab adolescents atopic                                                                                                    |
| <u>Current Pediatrics</u> <u>Annals of the RAMS</u> Onconediatrics | ISSN: 1727-5776 (Print)                                                                                                    | <u>dermatus ureas rilik</u><br>bronchooulimonary dysplasia<br><u>Children</u> diagnosis<br>diagnostics eficacy etiology Infants<br>juvenile idiopathic arthritis |
| • <u>Oncopediatrics</u>                                            |                                                                                                    | mucoviscidosis neonates premature<br>Infants prevention rehabilitation                                                                                           |

12) On the next step CHECK the LIST of the DOCUMENTS you send to the editor and finish the submission.

| home about u                                                                                                    | iser home search current archives announcements for authors                                                                                                    |                                                                                                    |
|----------------------------------------------------------------------------------------------------|----------------------------------------------------------------------------------------------------|----------------------------------------------------------------------------------------------------|
| Search<br>Q<br>All                                                                                                    | Home > User > Author > Submissions > New Submission Step 5. Confirming the Submission 1. START 2. UPLOAD SUBMISSION 3. ENTER METADATA 4. UPLOAD SUPPLEMENTARY FILES 5. CONFIRMATION To submit your manuscript to Pediatric pharmacology click Finish Submission. The submission's principal contact will | SUBMIN<br>P<br>MANUSCAL                                                                                                    |
| Browse  by issue by author by title  Submit a manuscript                                                                                                    | receive an acknowledgement by email and will be able to view the submission's progress through the editorial process by logging in to the journal web site. Thank you for your interest in publishing with Pediatric pharmacology.  File Summary  ORIGINAL FILE NAME TYPE FILE SIZE DATE UPLOADED        |                                                                                                    |
| Author Guidelines     About a publisher     Books                                                                                                    | 942 MINIMIZATION OF APPROACHES IN LAP<br>CHOLESYSTECTOMY-ENGLISH.DOC Submission File 684KB 29-06                                                                                                    | Editor in chief<br>Namazova-Baranova L.S.                                                                                                    |
| <ul> <li><u>Subscription</u></li> <li>Other our journals: <ul> <li><u>Current Pediatrics</u></li> <li><u>Annals of the RAMS</u></li> <li><u>Oncopediatrics</u></li> </ul> </li> </ul> | Finish Submission     Cancel       ISSN: 1727-5776 (Print)                                                                                                    | Keywords<br>adalmumab adolescents atopio<br>dermattis persast milik<br>bronchopulmonary dysplasia<br>Children diagnosis<br>diagnosios eficacy etology infants<br>juvenile idopatio artimits<br>mucovisolidosis neonates premature<br>infants newenfine athabilitation |

You can interrupt the process of submission at any stage and then continue it at a convenient time logging into personal account on the website. All the entered information will remain.

| home                             | about                         | user home      | search          | current           | archives        | announcements       | for authors |            |                                                         |
|----------------------------------|-------------------------------|----------------|-----------------|-------------------|-----------------|---------------------|-------------|------------|---------------------------------------------------------|
| Search                           |                               | Home > User    | > Author > Acti | ive Submission    | \$              |                     |             |            | SUBM/2                                                  |
|                                  | (                             | Active S       | ubmission       | S                 |                 |                     |             |            |                                                         |
| All                              |                               | Active Archive |                 |                   |                 |                     |             |            |                                                         |
|                                  |                               |                |                 |                   |                 |                     |             |            | MUSCR                                                   |
| Browse                           |                               | MM-DE          | )               |                   |                 |                     |             |            |                                                         |
| <ul> <li>by issue</li> </ul>     |                               |                |                 |                   |                 |                     |             |            |                                                         |
| <ul> <li>by authority</li> </ul> | r                             | 1418 —         | NEW Sn          | nith              | MINIM           | ALIZATION APPROACH  |             | Incomplete |                                                         |
| <ul> <li>by title</li> </ul>     |                               |                |                 |                   |                 |                     |             |            |                                                         |
| - Submita                        | manuscript                    |                |                 |                   |                 |                     |             |            |                                                         |
| Author Gu                        | uidelines                     | Start a N      | lew Subm        | ission            |                 |                     |             |            |                                                         |
| About a p                        | ublisher                      | CLICK HERE     | o go to step or | ne of the five-st | ep submission p | rocess.             |             |            | Editor in chief                                         |
| Books                            |                               |                |                 |                   |                 |                     |             |            | Namazova-Baranova L.S.                                  |
| Subscript                        | ion                           | Refbac         | ks              |                   |                 |                     |             |            | Authory                                                 |
| Othersen                         |                               | All New Publis | hed Ignored     |                   |                 |                     |             |            | Submissions                                             |
| Other ou                         | r journais:                   | DATE           |                 |                   |                 |                     |             |            | <ul> <li><u>active</u> (1)</li> </ul>                   |
| Annals of                        | the RAMS                      | ADDED          | HITS URL        | . AF              | TICLE           | TITLE               | STATUS      | ACTION     | <ul> <li>archive (0)</li> <li>new submission</li> </ul> |
| Oncoped                          | iatrics                       |                |                 |                   | There are cun   | rently no refbacks. |             |            |                                                         |
|                                  |                               | Dublic         |                 |                   | . 1             |                     |             |            | Keywords                                                |
| STATE IN                         | CUIAR                         | Publish        | ignore Dele     | ete Select A      | 11              |                     |             |            | adalimumab adolescents atopic                           |
| KON KON                          | МИССИЯ (ВАК)                  |                |                 |                   |                 |                     |             |            | dermatitis breast milk<br>bronchopulmonary dysplasia    |
| CHAY                             | НАЯ ЗЛЕКТРОННАЯ<br>БИБЛИОТЕКА | ISSN: 1727-    | 5776 (Print)    |                   |                 |                     |             |            | children diagnosis                                      |
| LIB                              | RARTINU                       |                |                 |                   |                 |                     |             |            | juvenile idiopathic arthritis                           |

Sincerely yours, Editorial office of the journal "Pediatric Pharmacology"